# 1、接线图

# 请参见各个模块的硬件说明书

## 2. DAM-3000 测试软件使用说明

在完成 DAM-E3000 软件的安装后, 打开 DAM-E3000 程序, 您可以看以图 6-1 的操作界面:

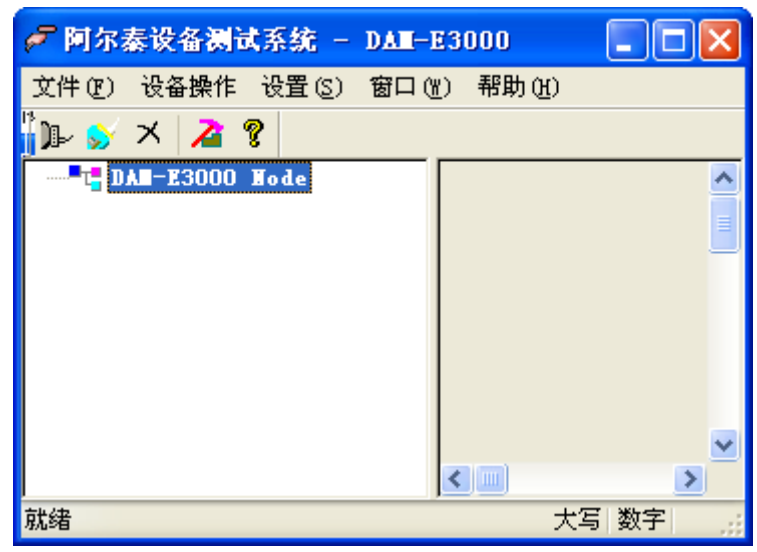

图 2-1 操作界面,

在操作界面的上部,由一个菜单和一个工具条组成

| 🖉 阿尔秦设备测试系统 - DAII-E3000 💦 🔲 🔀 |                      |                                         |       |       |       |   |
|--------------------------------|----------------------|-----------------------------------------|-------|-------|-------|---|
| 文件 (2)                         | 设备操作                 | 设置(S)                                   | 窗口()) | 帮助(H) |       |   |
| Je- 💕                          | 连接模块                 | <del>夬</del>                            |       |       |       |   |
| <b></b> - <b></b> - Di         | 重新连打<br>删除设行<br>测试模址 | 妾 — — — — — — — — — — — — — — — — — — — |       |       |       | • |
|                                |                      |                                         | <     | ))    | >     | • |
| 连接模块                           |                      |                                         |       | 7     | 七写 数字 |   |

图 2-2 菜单与工具条

菜单和工具条中主要包含以下功能:

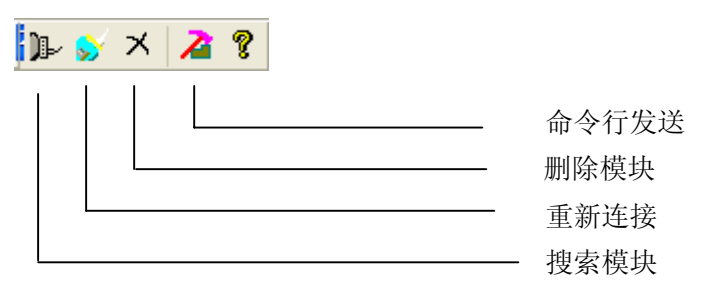

连接模块:打开连接模块对话框,连接模块。 重新连接:重新连接模块,此功能不影响别的操作。 删除设备:删除连接上的模块。 测试模块:测试模块是否与主机相连。 设置超时时间:分别设置发送和接收超时时间。 当您打开连接模块对话框时,您将看到图 6-2:

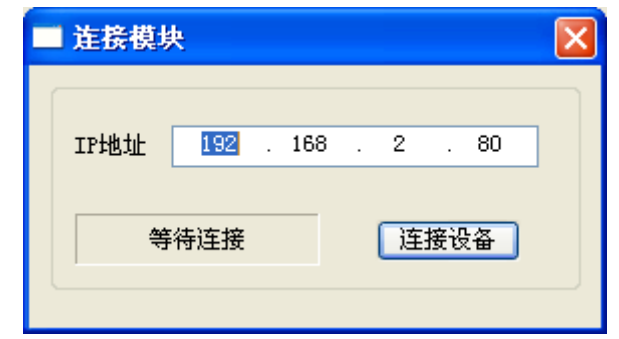

图 2-3 搜索模块

在搜索模块界面上,填入相应模块的 IP 地址,点击"连接"按钮便可实现主机与模块 之间的连接。

### 3、 设备界面介绍

以 DAM-E3058F 为例,当主机与模块连接正常时,您可看到图 2-4 的模块界面:

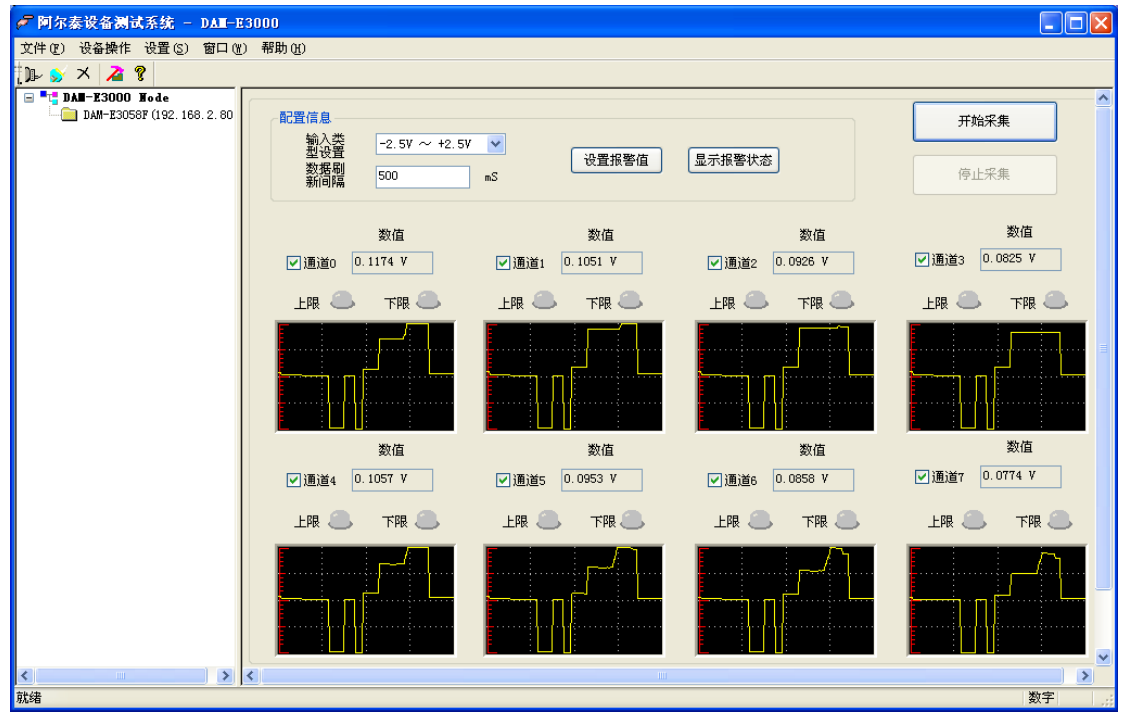

图 2-4 DAM-E3014 界面

#### 界面各个控件的功能说明:

1. 通过在列表框中选择模块的输入类型。DAM-E3058F模块的输入类型有:

| 代码   | 输入量程                 | 常量名                     |
|------|----------------------|-------------------------|
| 0x03 | -100mV $\sim$ +100mV | DAME3000_VOLT_N100_P100 |
| 0x04 | -150mV $\sim$ +150mV | DAME3000_VOLT_N150_P150 |

| 0x05 | -500mV $\sim$ +500mV     | DAME3000_VOLT_N500_P500 |
|------|--------------------------|-------------------------|
| 0x06 | -1V $\sim$ +1V           | DAME3000_VOLT_N1_P1     |
| 0x07 | -2.5V $\sim$ +2.5V       | DAME3000_VOLT_N25_P25   |
| 0x08 | -5V $\sim$ +5V           | DAME3000_VOLT_N5_P5     |
| 0x09 | -10V $\sim$ +10V         | DAME3000_VOLT_N10_P10   |
| 0x0D | $0{ m V}\sim+5{ m V}$    | DAME3000_VOLT_N0_P5     |
| 0x0E | $0{ m V}~\sim~+10{ m V}$ | DAME3000_VOLT_N0_P10    |

2. 报警

| 警报上下限值设置    |            |       |         |       |
|-------------|------------|-------|---------|-------|
| 警报上下限值范围    | -100.00~10 | 00.00 |         | 修改    |
| 下限值         | 上限值        |       | 下限值     | 上限值   |
| 通道0 -100.00 | 1.00       | 通道4   | 5.00    | 10.00 |
| 通道1 -100.00 | 0.00       | 通道5   | -100.00 | 0.00  |
| 通道2 -100.00 | 0.00       | 通道6   | -100.00 | 0.00  |
| 通道3 -100.00 | 0.00       | 通道7   | -100.00 | 0.00  |
| 报警输出值 0     |            | 设置    |         | 关闭    |

2-6 报警值设置界面

当点击"设置报警值"按钮时,将弹出一个对话框,您可以在对话框内设置每个通 道的上下限值,以及报警输出值。

在主界面上点击"显示报警状态"按钮后,可以由界面上的 LED 灯看到每个通道 的报警状态。当有报警时,对应的上下限的 LED 灯将变亮。

北京阿尔泰科技发展有限公司

| 文件(E) 设备操作 设置(S)                   | 窗口(W) 帮助(H)                                                     |               |               |              |
|------------------------------------|-----------------------------------------------------------------|---------------|---------------|--------------|
| <u>₽ ≶ × 2 ?</u>                   |                                                                 |               |               |              |
| ■ <b>* * DAII – 23000 Hode</b> → 1 | 0AM-E3058F (3路模拟量输入)<br>配置信息<br>型设置<br>型设置<br>数据码<br>新问隔<br>500 | mV ♥<br>mS    | 停止显示          | 开始采集         |
|                                    | 数值                                                              | 数值            | 数值            | 数值           |
|                                    | ✔通道O 2.62 mV                                                    | ✔ 通道1 2.14 mV | ✔通道2 2.20 mV  | ☑通道3 1.82 mV |
|                                    | 下限 🦲 🛛 上限 🐣                                                     | 下限 🦲 🛛 上限 🔴   | 下限 🦲 🛛 上限 🐣   | 下限 🦲 🛛 上限 🔴  |
|                                    |                                                                 |               |               |              |
|                                    | 数值                                                              | 数值            | 数值            | 数值           |
|                                    | ✔通道4 2.37 mV                                                    | ✔ 通道5 0.96 mV | ✔ 通道6 1.15 mV | ✔通道7 0.85 mV |
|                                    | 下限 🦲 上限 🦲                                                       | 下限 🦲 🛛 上限 兽   | 下限 🦲 🛛 上限 🐣   | 下限 🦲 🛛 上限 🐣  |
|                                    |                                                                 |               |               |              |
|                                    |                                                                 |               |               |              |

#### 3. 采集数据

点击"开始采集"按钮便开始采集数据。在下面的文本框内将显示每个通道对应的 数据,及各个通道的波形。

### 4、设备信息设置介绍

左侧为树型视图,列举了您已经连接的模块(允许同时连接多个模块)。而右侧便为您 在左侧所选模块对应的界面。

当您双击左侧视图中某个模块,便会弹出图 6-4 的修改网络配置对话框:

| 网络配置信息                                                      |                                                 |                                 |         |          |     |
|-------------------------------------------------------------|-------------------------------------------------|---------------------------------|---------|----------|-----|
|                                                             |                                                 |                                 |         |          |     |
| 当前IP地址                                                      | 192                                             | . 168                           | . 2     | . 80     |     |
| 新IP地址                                                       | 192                                             | . 168                           | . 2     | . 80     |     |
| 子网掩码                                                        | 255                                             | . 255                           | . 255   | . 0      |     |
| 网关                                                          | 192                                             | . 168                           | . 2     | . 1      | 修改  |
| MAC地址                                                       | 00-31-6                                         | 86-51-4                         | 3-41    |          |     |
| DAM-E3013<br>IP地址:192.<br>子网掩码:25<br>网关:192.16<br>MAC地址:00- | V6.30<br>168.2.8<br>5.255.2<br>8.2.1<br>31-86-5 | 2006.12<br>0<br>55.0<br>1-43-41 | .27 ID: | DAME5186 | 331 |

#### 2-7 修改模块网络配置信息

在"网络配置信息"对话框中,列出了当前模块的 IP 地址,子网掩码,网关,MAC 地址, 模块信息以及各个端口号。

您可以在"新 IP 地址"内输入您想设备的 IP 地址,在"子网掩码","网关","MAC 地址"等文本档内输入相应的信息。点击修改后,便可按您的要求配置模块网络信息。